## CREER UN COURS SUR MOODLE

## Objectif : Créer votre espace de cours sur Moodle

## Demander la création d'un cours

Commencez par vous connecter à la plateforme Moodle : <u>https://cours.univ-grenoble-alpes.fr</u>

Après vous être connecté à la <u>plateforme Moodle</u>, cliquez en haut à gauche sur « Accueil du site » :

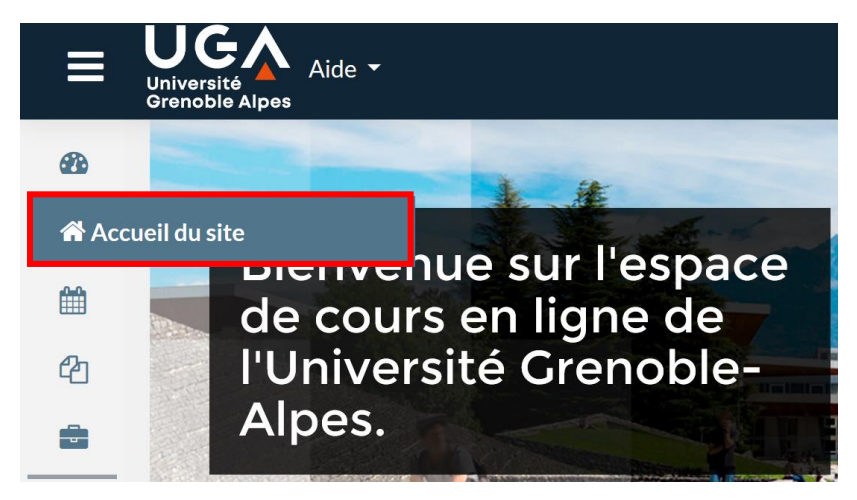

Sur Moodle, les cours sont organisés en « catégories », celles-ci correspondent aux domaines de formation. Vous trouverez donc sur la page « Accueil du site » différentes catégories dont celle correspondant à votre domaine de formation.

Placez-vous dans la catégorie qui correspond à votre composante et cliquez sur cette catégorie. Tout en bas de la page, cliquez sur le bouton « demander la création d'un cours »

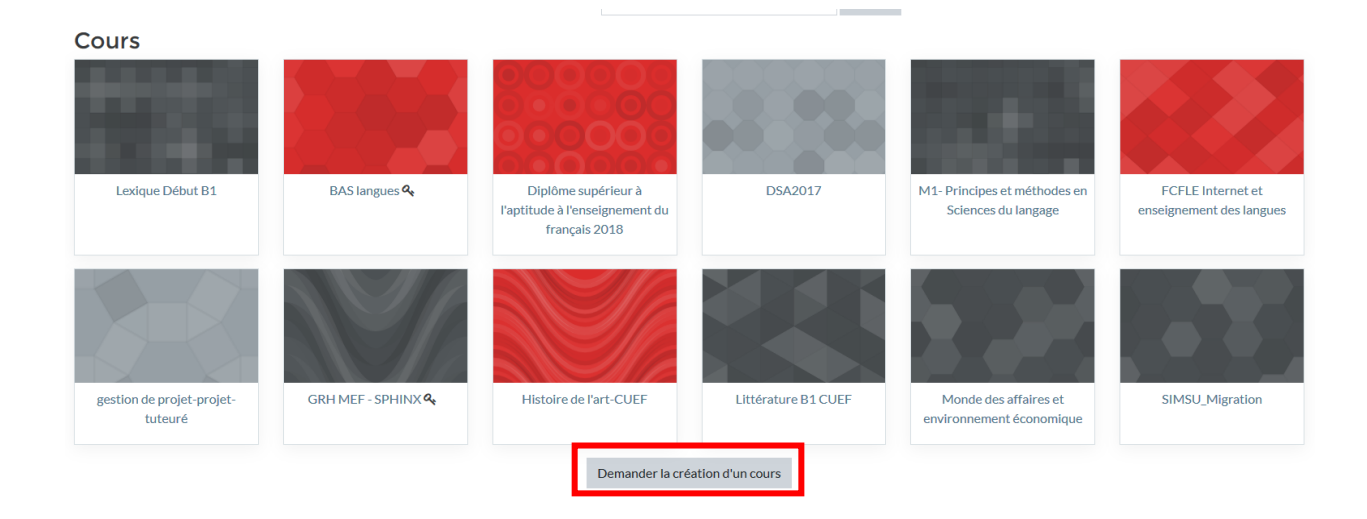

Si le bouton « Demander la création d'un cours » n'apparaît pas, votre statut sur la plateforme doit être modifié, pour cela envoyez-nous un message à l'adresse suivante : <u>sos-dapi@univ-grenoble-alpes.fr</u> avec le message suivant :

Je souhaite créer un cours sur Moodle, pouvez-vous modifier mon statut en tant que « créateur de cours » ?

Nous modifierons votre profil en ce sens, vous pourrez ensuite reprendre le tutoriel pour créer votre cours.

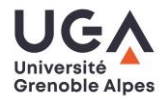

\i\

Une fois cliqué sur le bouton « Demander la création d'un cours », vous devrez compléter le formulaire de demande de création de cours :

|   |                                                                                  |     |                                 | Comple                        | étez de la manière                                                          |    |  |
|---|----------------------------------------------------------------------------------|-----|---------------------------------|-------------------------------|-----------------------------------------------------------------------------|----|--|
| Г | Demande de création de cours                                                     |     |                                 |                               | suivante : <u>code Apogée de l'UE et</u><br>nom du cours tel qu'il apparaît |    |  |
|   |                                                                                  |     |                                 |                               |                                                                             |    |  |
| Ŧ | Informations du cours que vous demandez                                          |     | <u>dans la</u>                  | a maquette pédagogiqu         | <u>e</u>                                                                    |    |  |
|   | Nom complet du cours                                                             | 9 💡 |                                 |                               |                                                                             |    |  |
|   | Nom abrégé du cours                                                              | 00  |                                 |                               | Sélectionnez la<br>catégorie de cours qu                                    | Ji |  |
|   | Catégorie de cours                                                               | 0   |                                 | -                             | correspond à votre<br>domaine de formatior                                  | n  |  |
|   | Résumé                                                                           | Ø   | 1 i • B I U S                   | x <sub>2</sub> x <sup>2</sup> |                                                                             |    |  |
| _ |                                                                                  |     |                                 |                               |                                                                             |    |  |
| Ť | Pourquoi voulez-vous creer ce cours ?                                            |     |                                 |                               |                                                                             |    |  |
|   | Informations supplémentaires pour aider l'administrateur à évaluer cette demande | 0   |                                 |                               | ***                                                                         |    |  |
|   |                                                                                  |     | Demander la création d'un cours | Annuler                       |                                                                             |    |  |

Une fois ce formulaire complété, cliquez sur « Demander la création d'un cours » :

Demander la création d'un cours

Annuler

La demande nous est ensuite soumise, nous l'approuvons généralement dans les 24h.

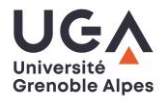

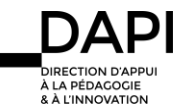